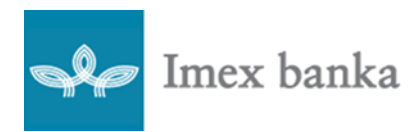

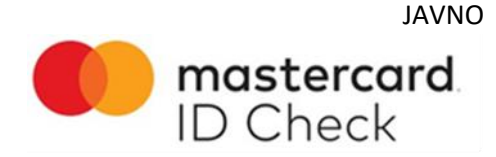

Ovom uputom objašnjen je proces autorizacije kartične transakcije na Internetskom prodajnom mjestu.

Prilikom kupovine, Korisnik potvrđuje svoj identitet Banci na jedan od dva načina:

- 1) pomoću jednokratne zaporke OTP (eng. one time password) koju primi na registrirani broj mobitela ili
- 2) OOB (eng. out of band) autorizacijom, ovisno koji način autorizacije podržava Internet trgovac.

Aktivacija usluge je jednostavna i izvršava se prilikom kupovine kod Internet trgovca koji podržava Mastercard Identity Check sustav.

Napomena: Ukoliko Vam broj mobitela nije registriran, obratite se Banci.

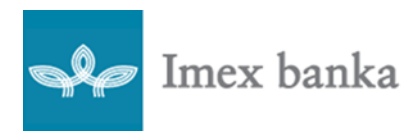

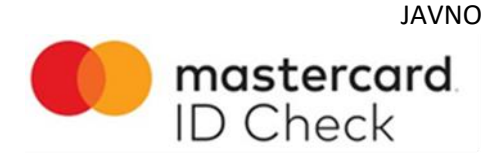

## Autentifikacija pomoću jednokratne zaporke OTP (eng. one time password)

Prije korištenja ovog načina autorizacije plaćanja potrebno je u Banci registrirati broj mobilnog telefona radi primanja SMS zaporke.

- 1. Odaberite željenu robu i/ili usluge kod Internet trgovca te prijeđite na stranicu za plaćanje link.
- 2. Upišite tražene podatke (uključujući broj Vaše kartice) ovim korakom započinje provjera za korištenje Mastercard Identity Check usluge.
- 3. Na zaslonu će Vam se pojaviti prozor s osnovnim detaljima o transakciji (Slika 1.).

| D Check                                 | 🐝 Imex banka                    |
|-----------------------------------------|---------------------------------|
| Trgovac:                                | HDK 1 00                        |
| Datum:                                  | 16.04.2021                      |
| Broj kartice:                           | xxxx xxxx xxxx                  |
| Broj mobilnog uređaja:                  |                                 |
| Osobna poruka:                          |                                 |
| Jednokratna SMS zaporka:                |                                 |
|                                         | Zatraži jednokratnu SMS zaporku |
|                                         | Prihvati Pomoć Odustani         |
| Broj generiranih OT                     | P SMS poruka (1 / 5)            |
| Trgovac nema uvid u sadržaj tajnih poda | ataka koje unosite.             |

Slika 1. Prikaz zaslona sa osnovnim detaljima o transakciji

- 4. Upišite *Osobnu poruku* (podatak koji Korisnik kartice treba unijeti u postupku aktivacije Mastercard Identity Check programa. Kreira se samo jednom te služi Korisniku kao osobna provjera da ga netko nije preusmjerio na tuđe stranice).
- 5. Provjerite ispravnost prikazanih podataka (iznos transakcije, posljednje četiri znamenke na kartici, zaštićeni prikaz broja mobilnog telefona te ispravnost osobne poruke).
- Generirajte jednokratnu SMS zaporku klikom na Zatraži jednokratnu SMS zaporku. Zaporku ćete dobiti u SMS poruci na broj Vašeg mobilnog telefona kojeg ste prijavili Banci u obliku šestoroznamenkastog broja.Valjanost zaporke je 60 sekundi.
- 7. Unesite dobivenu zaporku u za to predviđeno polje te kliknite na gumb Prihvati.
- 8. Banka provjerava ispravnost unesenih podataka i ovisno o rezultatu provjere, Banka odobrava ili odbija transakciju.

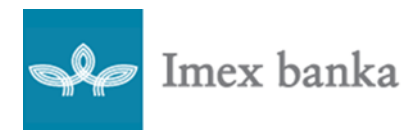

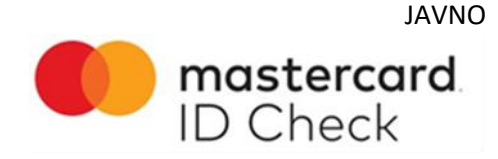

#### Autentifikacija pomoću OOB (eng. out of band) autorizacije

Prije korištenja ovog načina autorizacije plaćanja potrebno je preuzeti HID Approve – Imex Moj Token mobilnu aplikaciju te je aktivirati u jednoj od naših poslovnica.

- 1. Odaberite željenu robu i/ili usluge kod Internet trgovca te prijeđite na stranicu za plaćanje link.
- 2. Upišite tražene podatke (uključujući broj Vaše kartice) ovim korakom započinje provjera za korištenje Mastercard Identity Check usluge.
- 3. Na zaslonu će Vam se otvoriti prozor u svrhu autentifikacije kupovine (Slika 2.)

| Imex banka Imex banka   Autentifikacija kupovine   Potrebno je autentificirati se kroz aplikaciju Mobile device sa -1574.   Nastavi   Što je autentifikacija?   Pomoć | Secure Checkout                                | Cancel                  |
|----------------------------------------------------------------------------------------------------|------------------------------------------------|-------------------------|
| Autentifikacija kupovine<br>Potrebno je autentificirati se kroz aplikaciju Mobile device sa -1574.<br>Nastavi<br>Što je autentifikacija?<br>Pomoć                     | Imex banka                                     | ID Check                |
| Potrebno je autentificirati se kroz aplikaciju Mobile device sa -1574.<br>Nastavi<br>Što je autentifikacija?<br>Pomoć                                                 | Autentifikacija kupovine                       |                         |
| Nastavi<br>Što je autentifikacija?<br>Pomoć                                                                                                    | Potrebno je autentificirati se kroz aplikaciju | Mobile device sa -1574. |
| Što je autentifikacija?<br>Pomoć                                                                                                    | Nastavi                                        |                         |
| Pomoć                                                                                                    | Što je autentifikacija                         | ?                       |
|                                                                                                    | Pomoć                                          |                         |
|                                                                                                    |                                                |                         |
|                                                                                                    |                                                |                         |
|                                                                                                    |                                                |                         |
|                                                                                                    |                                                |                         |

Slika 2.Primjer zaslona koji se otvori prilikom oob autentifikacije

 Pristupite HID Approve – Imex Moj Token mobilnoj aplikaciji u koju se prijavljujete, na način koji ste prethodno sami definirali, pomoću biometrijske funkcionalnosti (prepoznavanjem otiska prsta (Slika 3.) ili lica) ili unosom PIN-a.

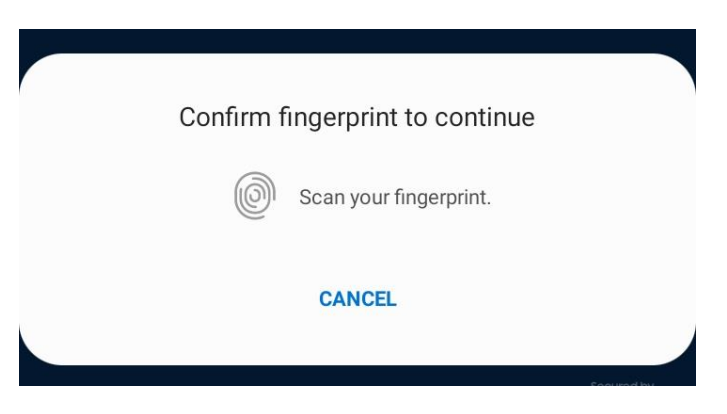

Slika 3. Primjer autorizacije otiskom prsta

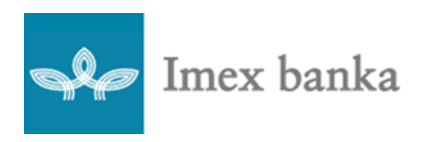

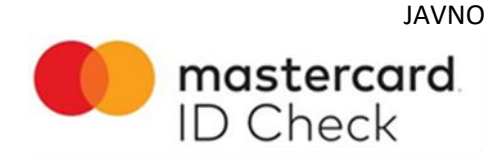

5. Nakon uspješne prijave u HID Approve – Imex Moj Token mobilnu aplikaciju, na ekranu su Vam vidljivi detalji i iznos transakcije koju možete autorizirati ili od iste odustati (*Slika 4.*) povlačenjem po ekranu desno *Prihvati/Approve ili* lijevo *Odustani/Decline*.

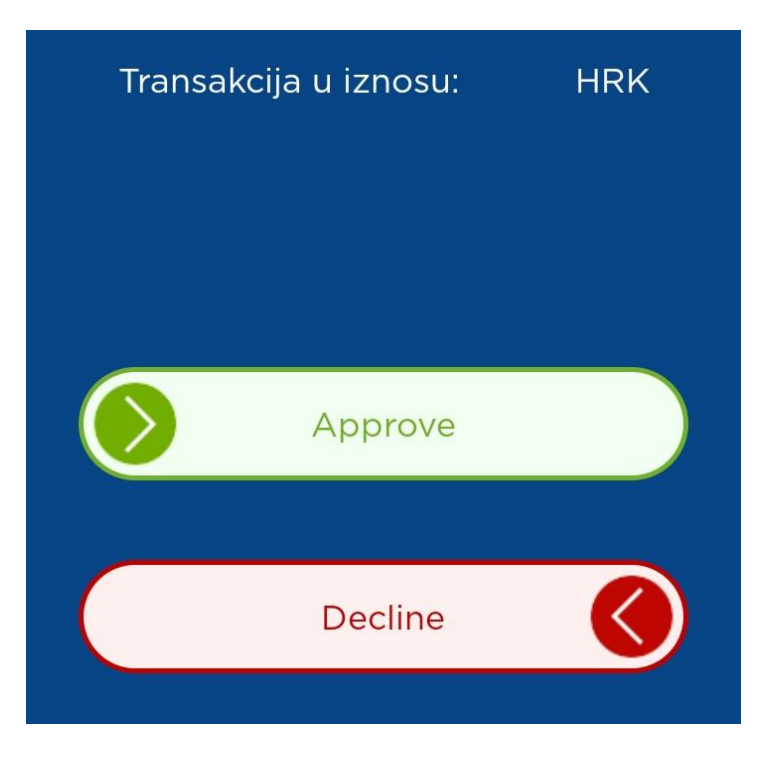

Slika 4. Primjer transakcije u HIDApprove – Imex Moj token aplikaciji

6. Po uspješnoj autorizaciji transakcije, o istome ste obaviješteni i time proces završava. (Slika 5.)

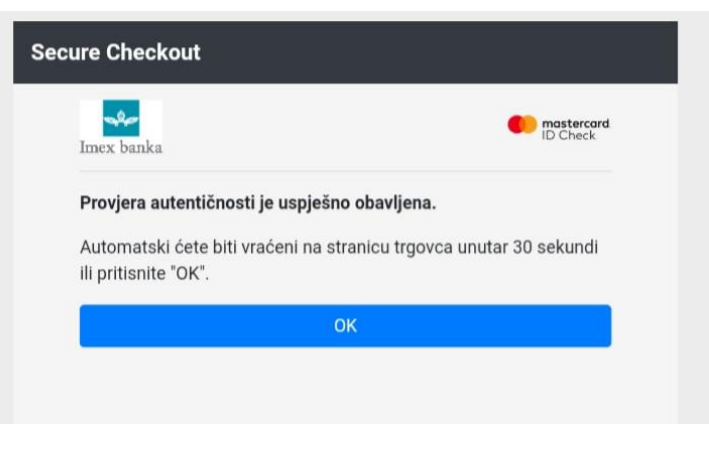

Slika 5. Primjer uspješno obavljene autentifikacije

7. Ako želite odustati od autorizacije transakcije, isto se može učiniti odabirom opcije *Odustani/Decline*. Po potvrdi odustanka, o istome ste obaviješteni i time proces završava.

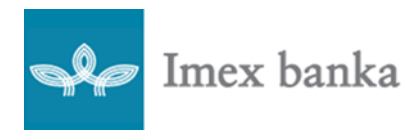

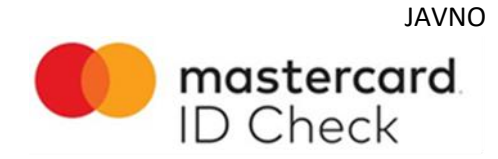

Neuspješnom transakcijom se smatra ako Korisnik:

- Unese pogrešne podatke.
- Odustane od autentifikacije.
- Ne zatraži jednokratnu SMS zaporku.
- Zatraži, a ne unese jednokratnu SMS zaporku.
- Unese pogrešnu jednokratnu SMS zaporku.
- Jednokratnu SMS zaporku ne iskoristi u periodu od 60 sekundi.
- Ne autorizira transakciju kroz HID Approve Imex Moj Token aplikaciju.
- Odustane od autorizacije transakcije odabirom opcije Odustani/Decline kroz HID Approve Imex Moj Token aplikaciju.